## **Editing the Registered Face Information**

## **Editing Registered Face Information**

You can change the name, priority level, and face information that are registered.

Tap "MENU".

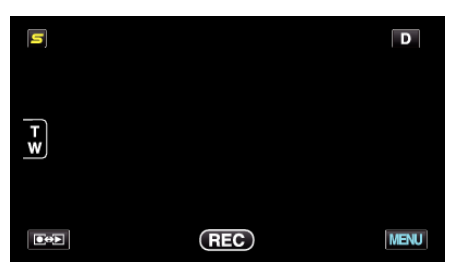

2 Tap "FACE REGISTRATION".

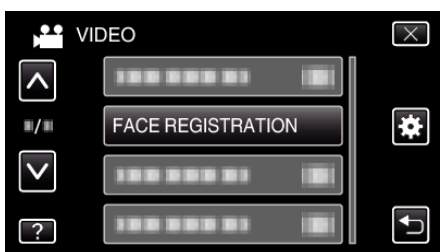

- Tap  $\wedge$  or  $\vee$  to move upward or downward for more selection.
- Tap  $\times$  to exit the menu.
- Tap to return to the previous screen.
- 3 Tap "EDIT".

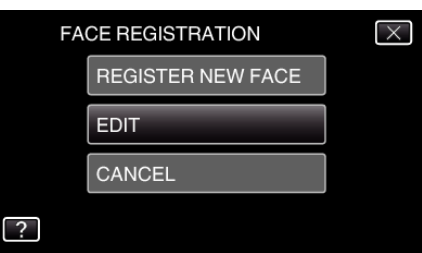

4 Tap the person to edit.

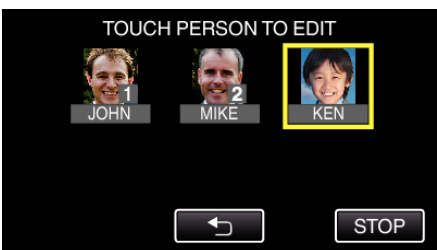

**5** Tap the item to edit.

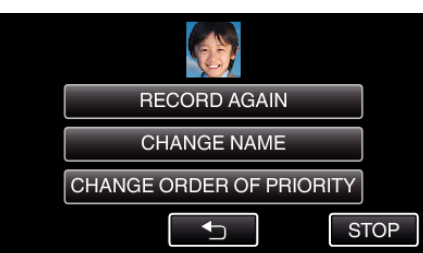

- If you select "RECORD AGAIN", proceed to step 5 in ""Registering Human Face Personal Authentication Information" (IPP p. 0 )".
- If you select "CHANGE NAME", proceed to step 11 in ""Registering Human Face Personal Authentication Information" (B p. 0 ) ".
- If you select "CHANGE ORDER OF PRIORITY", proceed to step 12 in ""Registering Human Face Personal Authentication Information" (rs p. 0)".

## **Canceling (Deleting) Registered Face Information**

You can cancel (delete) the face information that is registered.

1 Tap "MENU".

| 5   |     | D    |
|-----|-----|------|
| T W |     |      |
|     | REC | MENU |

**2** Tap "FACE REGISTRATION".

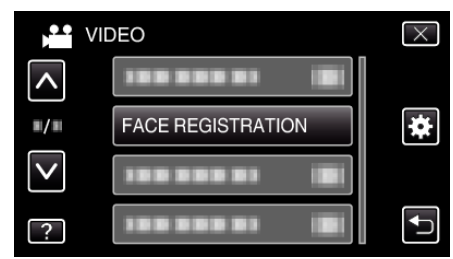

- Tap  $\land$  or  $\lor$  to move upward or downward for more selection.
- Tap imes to exit the menu.
- Tap <sup>t</sup>⊃ to return to the previous screen.
- **3** Tap "CANCEL".

| FA | $\times$          |  |
|----|-------------------|--|
|    | REGISTER NEW FACE |  |
|    | EDIT              |  |
|    | CANCEL            |  |
| ?  |                   |  |

**4** Tap the person to cancel registration of.

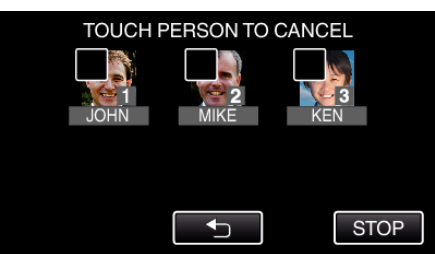

- $\overline{\mathbb{m}}$  appears on the selected person.
- To remove  $\widehat{\mathbf{m}}$  from a person, tap on the person again.
- 5 Tap "SET".

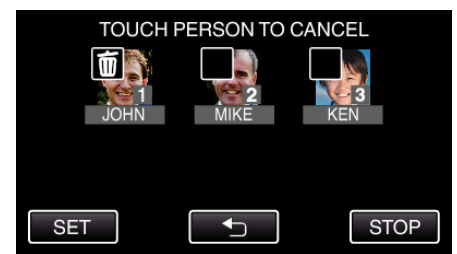

6 Tap "YES".

## Recording

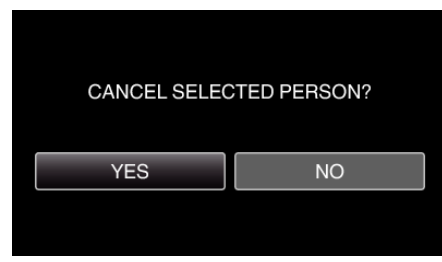

- $\bullet\,$  Tap "YES" to delete the face information of the selected person.
- Tap "NO" to return to the previous screen.
- Tap "OK" when the deletion complete screen appears.